## Spelling Frame

- Go to <u>www.spellingframe.co.uk</u> by following the link on your child's class page.
- Enter your child's username and password. Your child's username always starts with 'swapa' and then their own unique six letters in the box to the right.

| Login to Spellingframe                                                    | × |
|---------------------------------------------------------------------------|---|
| Username*<br>swapa —                                                      |   |
| Password*                                                                 |   |
| Login                                                                     |   |
| Forgotten your login details?<br>Don't you have an account? Register here |   |

3) Click on 'Go to Test' to begin practicing.

| Spellingfr                                                                             | ame                |                   |                     |                       |                  |                                      | DASHBOARD / LOGOUT |
|----------------------------------------------------------------------------------------|--------------------|-------------------|---------------------|-----------------------|------------------|--------------------------------------|--------------------|
|                                                                                        |                    | Horne             | About               | Contact               | FAQs             | Site Colours                         |                    |
| Your Spelling Points                                                                   | 6                  |                   |                     |                       |                  |                                      |                    |
| All Time                                                                               | 0                  |                   |                     |                       |                  |                                      |                    |
| This Week                                                                              | 0                  |                   |                     |                       |                  |                                      |                    |
| This Month                                                                             | 0                  |                   |                     |                       |                  |                                      |                    |
| This Academic Year                                                                     | 0                  |                   |                     |                       |                  |                                      |                    |
| Class Leaderboard                                                                      | School             | Leaderboard       |                     |                       |                  |                                      |                    |
| Active Tests                                                                           |                    |                   |                     | L                     | atest Te         | est Results                          |                    |
| Test - Tuesday 17 Septer                                                               | nber 2024          |                   |                     | Yo                    | u haven't comp   | eleted any test yet                  |                    |
| Test Pending                                                                           |                    |                   |                     |                       |                  |                                      | See all results    |
| Go To Test                                                                             |                    |                   |                     |                       |                  |                                      |                    |
| Tricky Words                                                                           |                    |                   |                     |                       |                  |                                      |                    |
| When you get a spelling wrong on a test, it has tested in a row and it will be removed | t will be added to | your 'Tricky Won  | is' list. Get it co | rrect in              |                  |                                      |                    |
| Add Tricky Words                                                                       | ros can 250 200    | ion own words i   | ou mu bicky t       | o your not.           |                  |                                      |                    |
|                                                                                        | м                  | athsframe.co.uk   | hundreds of in      | teractive maths gar   | nes, printable v | vorksheets and assessments           |                    |
|                                                                                        |                    |                   | 5                   | Spellingf             | rame             |                                      |                    |
|                                                                                        | Spellingfra        | ne.co.uk - copyri | pht 2024. Feel 1    | ree to link to us fro | m your website   | or class blog. Terms And Conditions. |                    |

4) There are lots of games to choose from to begin to learn the words, and children can choose any of these and play them as many times as they like. However, to ensure that children have learned the words, we ask that they complete **two online tests each week**. Click on 'Practice / Test' then 'Begin Test'. You will be asked if you want the sentences read out loud. Make sure that the test is completed before closing the window or all progress will be lost and the fact that your child has done a test will not be saved and will not count towards the two online tests a week.

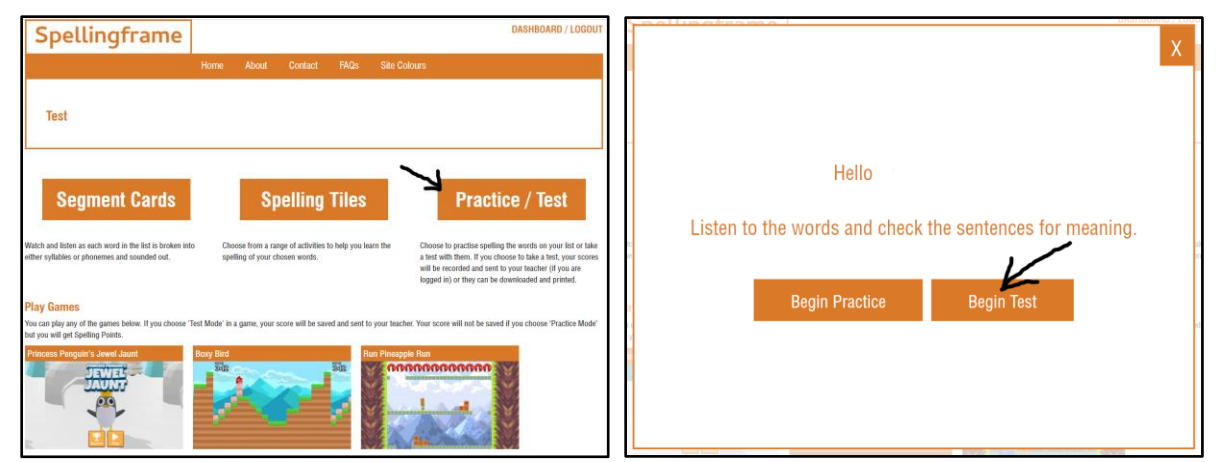

5) If you want a list of the spellings your children are learning in a given week, scroll down to the bottom of the game page and click 'Printables'. You will then be given a choice of how you want the list to look.

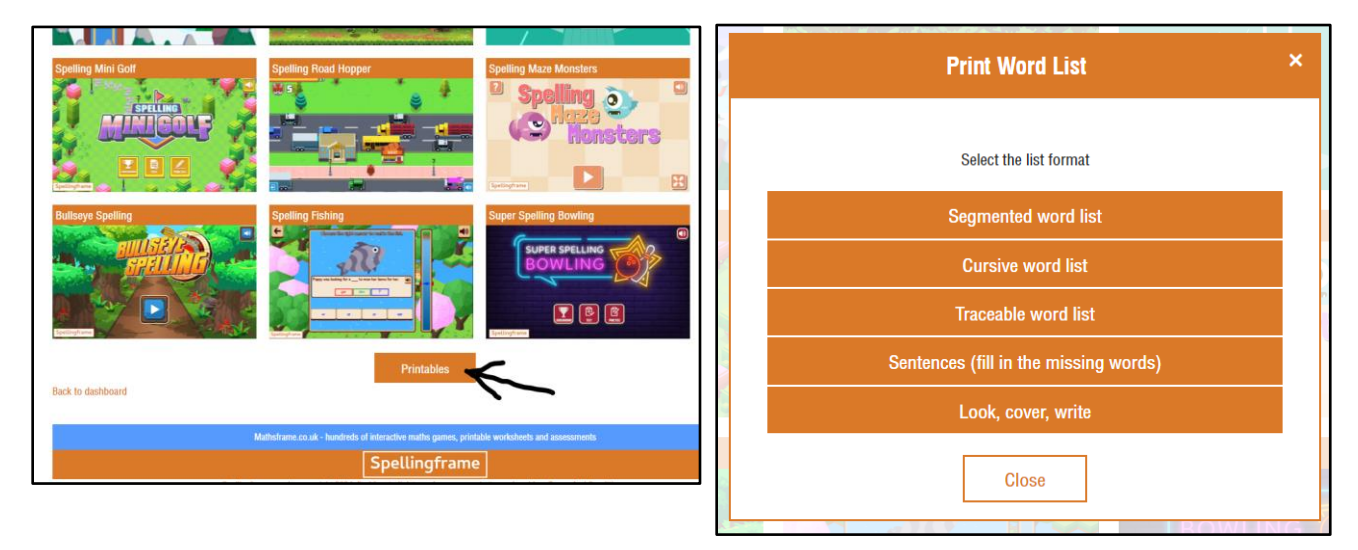

NOTE: You can change the site's colours to have a higher contrast or dyslexia friendly. This option can be found towards the top right of the home page under 'Site Colours'.

| ontact | FAQs | Site Colours      |  |  |  |  |  |
|--------|------|-------------------|--|--|--|--|--|
|        |      | Normal            |  |  |  |  |  |
|        |      | High Contrast     |  |  |  |  |  |
|        |      | Dyslexia Friendly |  |  |  |  |  |